## **PIERWSZE LOGOWANIE STUDENCI**

Aby zalogować się po raz pierwszy do usługi Microsoft Office 365, należy skorzystać z linku otrzymanego na adres poczty studenckiej i postępować zgodnie z poleceniami.

Po zalogowaniu się do Panelu, wyświetli się okno, w którym należy dwukrotnie wpisać nowe hasło zgodne z wymogami bezpieczeństwa. Wymagania są podane poniżej formularza zmiany hasła.

Należy zapisać zmiany i wylogować się.

Przed zalogowaniem do poczty w usłudze Office 365, należy wyczyścić pamięć podręczną przeglądarki i zrestartować ją oraz poczekać 30 minut do pełnej synchronizacji haseł.

Otwieramy w przeglądarce stronę https://www.office.com.

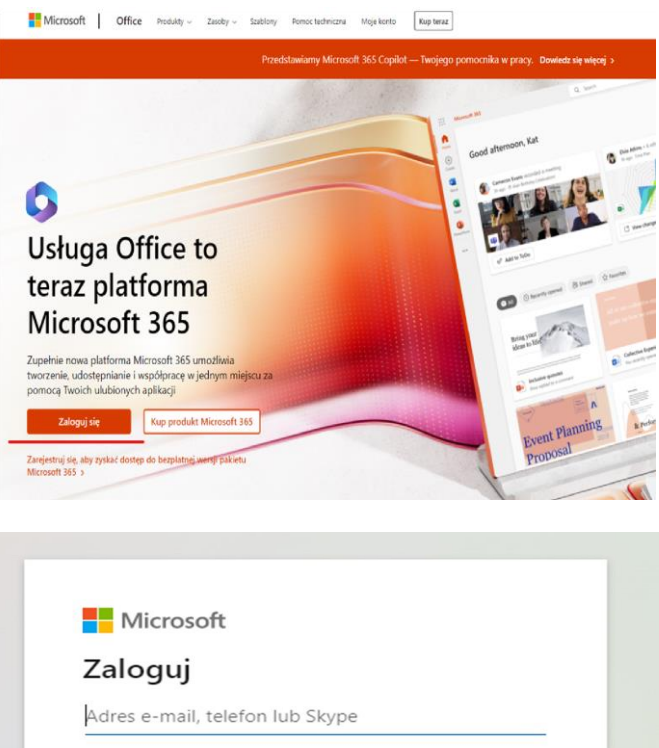

Wstecz

Dalej

Nie masz konta? Utwórz je!

Opcje logowania

Nie możesz uzyskać dostępu do konta?

Wybieramy przycisk "zaloguj się".

W oknie logowania, wpisujemy swój (login@chat.edu.pl) adres ustawione hasło.

Klikamy przycisk "dalej".

i

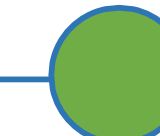

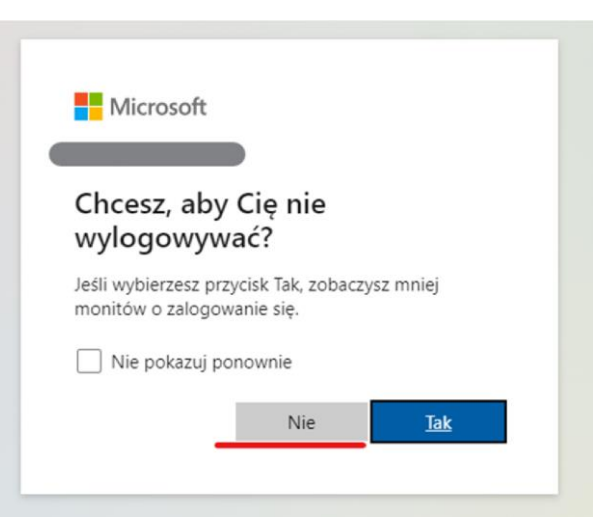

W kolejnym oknie, ze względów bezpieczeństwa, zalecamy wybór przycisku "nie".

Jeśli wszystko zostało wprowadzone poprawnie, to możemy zacząć pracę z systemem Office365.

## **SKŁADOWE MS OFFICE 365**

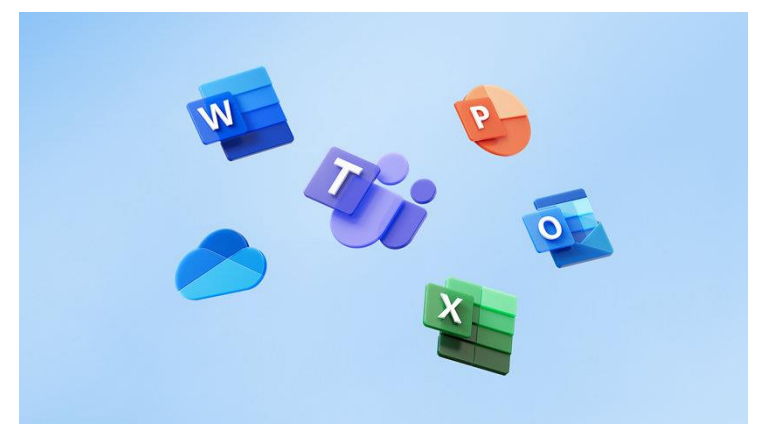

## WYLOGOWANIE Z SYSTEMU

Aby się wylogować, należy w prawym górnym narożniku kliknąć na symbol osoby i z listy wybrać "Wyloguj się".

Po chwili pojawi się komunikat o prawidłowym wylogowaniu.

Microsoft Nastąpiło wylogowanie z konta Zalecane jest zamknięcie wszystkich okien przeglądarki.